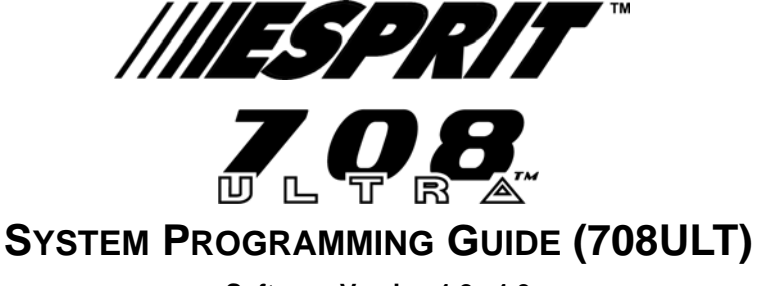

Software Version 1.2 - 1.3

## INSTALLER CODE (Default: 080808)

Full access to programming, except user access codes (PINs). No access to arming/disarming. Use only numeric keys from [0] to [9].

# ZONE RECOGNITION

| Device connected to which input? | No ATZ | With ATZ    |
|----------------------------------|--------|-------------|
| Control Panel                    |        |             |
| Input 1 =                        | Zone 1 | Zones 1 & 2 |
| Input 2 =                        | Zone 2 | Zones 3 & 4 |
| Input 3 =                        | Zone 3 | Zones 5 & 6 |
| Input 4 =                        | Zone 4 | Zones 7 & 8 |
|                                  |        |             |
| Keypad                           |        |             |
| Zone 1 =                         | Zone 5 | Zone 9      |
| Zone 2 =                         | Zone 6 | Zone 10     |

Table 1: Zone Recognition

## STREAMLINED SECTION PROGRAMMING

This is an alternate method to Hexa Programming (see page 1). Addresses **000** to **043** and **300** to **527** are grouped into 67 sections where each section contains four addresses (i.e. section **00** = addresses **000** to **003**). Using this method allows you to program 8 digits (4 addresses) without having to exit and reenter addresses.

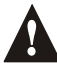

# Note, the keypad will not display the current data in the Streamlined Section Programming method.

 Table 2: Streamlined Section Programming Method

- 1) Press [ENTER] + [INSTALLER CODE] (default: 080808) + [7]
- 2) The [ENTER] and [2ND] keys will flash to indicate you are in programming mode
- 3) Enter 2-digit [SECTION] (00 to 67)
- 4) The [ENTER] key will remain on while the [2ND] key will be off
- 5) Enter 8-digit [DATA] to program the section
- 6) The keypad will "beep" to indicate that the section has been programmed, data is saved and the software has advanced to the next section
- 7) Return to step 4 or press [CLEAR] to exit programming mode

# **KEYPAD TROUBLE DISPLAY**

Press the [TBL]/[TRBL] key to view the trouble. Any illuminated keys represent a specific trouble as indicate in Table 3 below. Press the [CLEAR] button to exit the trouble display.

#### Table 3: Trouble Display

| [7] - Communicator Report Failure                                | [9] - Tamper or Zone Wiring Failure      |
|------------------------------------------------------------------|------------------------------------------|
| [8] - Timer Loss* (to clear, see [MEM] key in Table 8 on page 8) | [10] - Telephone Line Monitoring Failure |

# **HEXA PROGRAMMING**

This is an alternate method to the Streamlined Section Programming (see page 1). Addresses **000** to **043** and **300** to **527** can be programmed using the Hexa Programming method. In this mode, you can enter any hexadecimal digit from 0 - F where keys **[1]** to **[9]** represent digits 1 to 9 respectively; the other keys represent hexadecimal digits A to F as shown in Figure 1 on page 2.

- 1) Press [ENTER] + [INSTALLER CODE] (default: 080808)
- 2) The [ENTER] key will flash indicating you are in programming mode
- 3) Enter the desired 3-digit [ADDRESS]
- 4) The keypad will display the 2-digit data currently saved at this address as described in Figure 1 below
- 5) Enter 2-digit [DATA] and do not press [ENTER], the software automatically saves the data
- 6) Return to step 2 or press [CLEAR] to exit programming mode

#### Figure 1: Hexa Digit Data Entry and Data Display for LED Keypads

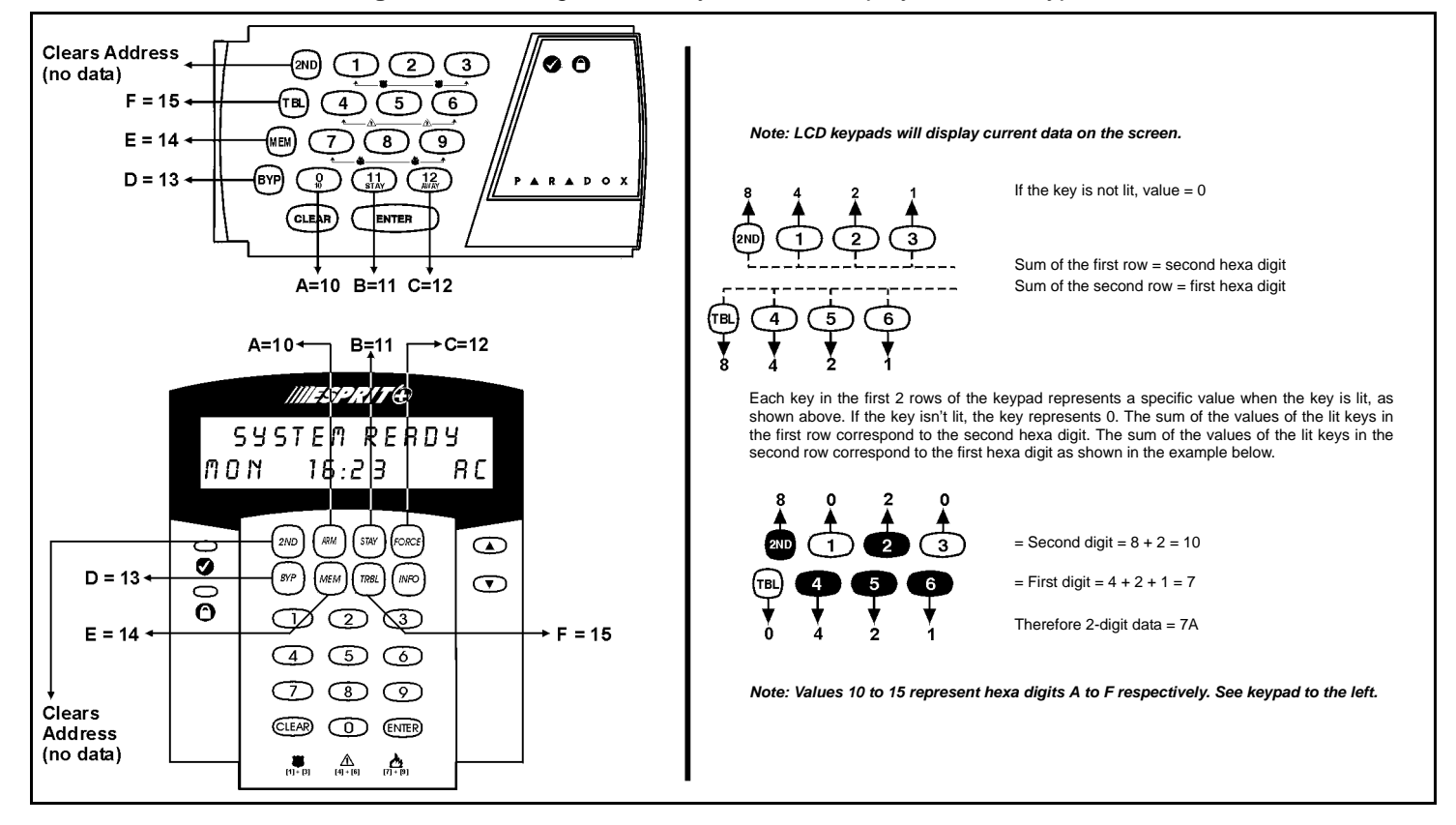

#### **INSTALLER / PANEL ANSWER OPTIONS**

| Streamline Section Data |                                                                                                    | Description                       | Address                                                                                                    | Answering Machine Override    |                         |  |
|-------------------------|----------------------------------------------------------------------------------------------------|-----------------------------------|----------------------------------------------------------------------------------------------------|-------------------------------|-------------------------|--|
|                         | /                                                                                                    | Installer code (1st, 2nd digit)   | 000                                                                                                    | [2ND] or [1] = disabled       | <b>[5]</b> = 40 seconds |  |
|                         | /                                                                                                    | Installer code (3rd, 4th digit)   | 001                                                                                                    | [2] = 16 seconds              | [6] = 48 seconds        |  |
| 00—                     | /                                                                                                    | Installer code (5th, 6th digit)   | 002                                                                                                    | [3] = 24 seconds              | <b>[7]</b> = 56 seconds |  |
|                         | /                                                                                                    | Panel answer options              | 003                                                                                                    | [4] = 32 seconds              | [8] to [F] = 60 seconds |  |
|                         | Number of rings (Max. 15) First digit disables "Answering Mach<br>(key [2ND] or key [1]), or determines<br>between first and second call. Second<br>determines number of rings require<br>will answer. If [2ND][2ND] is entered<br>answer (default value is [2ND] [8]). |                                   | wering Machine Override"<br>r determines period of time<br>d call. Second digit<br>ngs required before panel<br>] is entered, panel will not<br>[2nd] [8]). |                               |                         |  |
| Streamline Section      | Data                                                                                                    | Description                       | Address                                                                                                    |                               |                         |  |
|                         | /                                                                                                    | Panel Identifier (1st, 2nd digit) | 004                                                                                                    | <b>C</b> in the second second |                         |  |
| <b>A</b>                | / Pa                                                                                                    | Panel Identifier (3rd, 4th digit) | 005                                                                                                    | Identifies the cont           | rol panel to the PC.    |  |
| U1 —                    | /                                                                                                    | PC Password (1st, 2nd digit)      | 006                                                                                                    | (                             |                         |  |
|                         | /                                                                                                    | PC Password (3rd, 4th digit)      | 007                                                                                                    | Identifies the PC to          | o the control panel.    |  |

#### **TELEPHONE AND ACCOUNT NUMBERS**

If only one central station phone number is used, program the same number for telephone number 1 and 2. If only one account number is required, the same number must be entered for both account "A" and "B".

| <b>[0]</b> to <b>[9]</b> = numeric value | [BYP] = switch from pulse to tone while dialing |
|------------------------------------------|-------------------------------------------------|
| [11] = *                                 | [MEM] = pause 4 seconds                         |
| [12] = #                                 | [TRBL] = end of number                          |

| Computer Telephone I   | Number (View at addresses 008                 | to <b>015</b> )               |                                   |                                            |
|------------------------|-----------------------------------------------|-------------------------------|-----------------------------------|--------------------------------------------|
| Streamline Section     |                                               | Streamline Section            |                                   | Press the [TBL]/[TRBL]                     |
| 02                     | ///////                                       | 03                            | //////                            | key to end phone<br>number if less than 16 |
| 02                     | 1 2 3 4 5 6 7 8                               | 05                            | 9 10 11 12 13 14 15 16            | digits are programmed.                     |
|                        |                                               |                               |                                   |                                            |
| Control Station Tolonh | ene Number 1 ()/iour et addresse              | a 016 to 022                  |                                   |                                            |
| Central Station Teleph | one number 1 (view at addresse                | es <b>016</b> to <b>023</b> ) |                                   |                                            |
| Streamline Section     |                                               | Streamline Section            |                                   | Press the [TBL]/[TRBL]                     |
| 04                     | ///////                                       | 05                            | ////////                          | key to end phone                           |
| V <del>4</del>         | 1 2 3 4 5 6 7 8                               | UJ                            | 9 10 11 12 13 14 15 16            | digits are programmed.                     |
|                        |                                               |                               |                                   |                                            |
| Central Station Teleph | one Number 2 (View at addresse                | es <b>024</b> to <b>031</b> ) |                                   |                                            |
| Streamline Section     |                                               | Streamline Section            |                                   | Press the [TBL]/[TRBL]                     |
| 06                     | ///////                                       | 07                            | ////////                          | key to end phone                           |
| 00                     | 1 2 3 4 5 6 7 8                               | 07                            | 9 10 11 12 13 14 15 16            | digits are programmed                      |
|                        |                                               |                               |                                   |                                            |
|                        |                                               |                               |                                   |                                            |
| Account "A" and "B"    | (View at addresses <b>032</b> to <b>035</b> ) |                               |                                   |                                            |
| Streamline Section     |                                               | For 3-digit account n         | umbers, enter "skip" ([2ND]) as f | first digit.                               |
| 00                     | _/_/_/                                        | The Standard Pulse r          | report format can support 3- or 4 | -digit account numbers.                    |
| Uδ                     |                                               | The Ademco Express            | s, Ademco Contact ID and the Pa   | ager report formats only                   |

\_/\_\_/\_\_ 1 2 3 4 5678 в Α

The Ademco Express, Ademco Contact ID and the Pager report formats only support 4-digit account numbers.

| Strear | nline Section          | Data                                                                     | Description                                                                |                                       | Address                                        | Table (1st diait)                                                                                                    |                                                                                                    |  |
|--------|------------------------|--------------------------------------------------------------------------|----------------------------------------------------------------------------|---------------------------------------|------------------------------------------------|----------------------------------------------------------------------------------------------------|----------------------------------------------------------------------------------------------------|--|
|        |                        | [2ND] / [2ND]                                                            | Future Use                                                                 |                                       | 036                                            | [2ND] or [1] = 8 secs.                                                                                                    | <b>[9]</b> = 72 secs.                                                                                                    |  |
| ٥u     |                        | /                                                                        | 1st digit: Pager D<br>right)<br>2nd digit: Time co<br>table at right)      | elay (see table at<br>prrection (see  | 037                                            | [2] = 16 secs.<br>[3] = 24 secs.<br>[4] = 32 secs.<br>[5] = 40 secs.                                                                                                    | <ul> <li>[A] = 80 secs.</li> <li>[B] = 88 secs.</li> <li>[C] = 96 secs.</li> <li>[D] = 104 secs.</li> </ul>                                                                                          |  |
| 03     |                        | /                                                                        | 1st digit: Commu                                                           | nicator Format 1<br>unicator Format 2 | 038                                            | [6] = 48 secs.<br>[7] = 56 secs.<br>[8] = 64 secs.                                                                                                    | [E] = 112 secs.<br>[F] = 120 secs.                                                                                                    |  |
|        |                        | [2ND] / [2ND]                                                            | Future Use                                                                 |                                       | 039                                            | Time Correction                                                                                                    | n Table (2nd digit)                                                                                                    |  |
| Strear | nline Section          | Data<br>[2ND] / [2ND]<br>[2ND] / [2ND]<br>[2ND] / [2ND]<br>[2ND] / [2ND] | <b>Description</b><br>Future Use<br>Future Use<br>Future Use<br>Future Use | Address<br>040<br>041<br>042<br>043   |                                                | <ul> <li>[2ND] = No adjustment</li> <li>[1] = Plus 4 secs.</li> <li>[2] = Plus 8 secs.</li> <li>[3] = Plus 12 secs.</li> <li>[4] = Plus 16 secs.</li> <li>[5] = Plus 20 secs.</li> <li>[6] = Plus 24 secs.</li> <li>[7] = Plus 28 secs.</li> </ul> | [8] = Minus 4 secs.<br>[9] = Minus 8 secs.<br>[10] = Minus 12 secs.<br>[11] = Minus 16 secs.<br>[12] = Minus 20 secs.<br>[BYP] = Minus 24 secs.<br>[MEM] = Minus 28 secs.<br>[TRBL] = Minus 32 secs. |  |
|        |                        | Com                                                                      | municator Forma                                                            | ats (* = supports 4-c                 | ligit account co                               | des only)                                                                                                    |                                                                                                    |  |
| Key    |                        |                                                                          |                                                                            | Key                                   |                                                |                                                                                                    |                                                                                                    |  |
| [2ND]  | = ADEMCO slow (        | 1400Hz, 1900Hz,                                                          | 10bps)                                                                     | [6]                                   | = RADIONICS                                    | with PARITY (1400Hz, 4                                                                                                    | 0bps)                                                                                                    |  |
| [1]    | = (1400Hz, 1800H       | z, 10bps)                                                                |                                                                            | [7]                                   | = <b>RADIONICS</b> with PARITY (2300Hz, 40bps) |                                                                                                    |                                                                                                    |  |
| [2]    | = SILENT KNIGH         | F fast (1400Hz, 19                                                       | 00Hz, 20bps)                                                               | [8]                                   | = * ADEMCO express                             |                                                                                                    |                                                                                                    |  |
| [3]    | = <b>SESCOA</b> (2300) | Hz, 1800Hz, 20bps                                                        | 5)                                                                         | [9]                                   | = * ADEMCO contact ID (programmable codes)     |                                                                                                    |                                                                                                    |  |
| [4]    | = RADIONICS (40        | bps with 1400Hz h                                                        | nandshake)                                                                 | [10]                                  | = * ADEMCO contact ID (all codes)              |                                                                                                    |                                                                                                    |  |
| [5]    | = RADIONICS (40        | bps with 2300Hz h                                                        | nandshake)                                                                 | [TBL] / [TRBL]                        | = * PAGER F                                    | <b>DRMAT</b> (personal dialing)                                                                                                    |                                                                                                    |  |

|               | Programmable Contact ID Event Codes                                                                                                    |                |      |                             |                      |  |  |  |
|---------------|----------------------------------------------------------------------------------------------------|----------------|------|-----------------------------|----------------------|--|--|--|
| All addresses | All addresses from 300 to 527 (sections 11 to 67) programmed with values other than [2ND] [2ND] will report the contact ID codes corresponding to the |                |      |                             |                      |  |  |  |
| values progra | values programmed. Values to be programmed should be selected from this table.                                                                        |                |      |                             |                      |  |  |  |
| CID           | Reporting Code                                                                                                    | Prog. Value    | CID  | Reporting Code              | Prog. Value          |  |  |  |
| 100:          | AUXILIARY ALARM                                                                                                    | [2ND] / [1]    | 300: | SYSTEM TROUBLE              | [2] / [2]            |  |  |  |
| 110:          | FIRE ALARM                                                                                                    | [2ND] / [2]    | 301: | AC Loss                     | [2] / [3]            |  |  |  |
| 111:          | FIRE SMOKE                                                                                                    | [2ND] / [3]    | 302: | LOW SYSTEM BATTERY          | [2] / [4]            |  |  |  |
| 112:          | COMBUSTION                                                                                                    | [2ND] / [4]    | 305: | System Reset                | [2] / [5]            |  |  |  |
| 113:          | WATER FLOW                                                                                                    | [2ND] / [5]    | 306: | PROGRAM CHANGED             | [2] / [6]            |  |  |  |
| 114:          | Heat                                                                                                    | [2ND] / [6]    | 309: | BATTERY TEST FAIL           | [2] / [7]            |  |  |  |
| 115:          | PULLSTATION                                                                                                    | [2ND] / [7]    | 320: | SOUNDER/RELAY TROUBLE       | [2] / [8]            |  |  |  |
| 116:          | DUCT                                                                                                    | [2ND] / [8]    | 321: | Bell 1 Trouble              | [2] / [9]            |  |  |  |
| 117:          | FLAME                                                                                                    | [2ND] / [9]    | 323: | ALARM RELAY TROUBLE         | [2] / [10]           |  |  |  |
| 118:          | NEAR ALARM                                                                                                    | [2ND] / [10]   | 350: | COMMUNICATION TROUBLE       | [2] / [11]           |  |  |  |
| 120:          | PANIC ALARM                                                                                                    | [2ND] / [11]   | 351: | TELCO 1 FAULT               | [2] / [12]           |  |  |  |
| 121:          | DURESS                                                                                                    | [2ND] / [12]   | 354: | FAIL TO COMMUNICATE         | [ <b>2</b> ] / [BYP] |  |  |  |
| 122:          | SILENT PANIC                                                                                                    | [2ND] / [BYP]  | 370: | PROTECTION LOOP TROUBLE     | [2] / [MEM]          |  |  |  |
| 123:          | AUDIBLE PANIC                                                                                                    | [2ND] / [MEM]  | 371: | PROTECTION LOOP OPEN        | [2] / [TRBL]         |  |  |  |
| 130:          | BURGLARY                                                                                                    | [2ND] / [TRBL] | 372: | PROTECTION LOOP SHORT       | [3] / [2ND]          |  |  |  |
| 131:          | PERIMETER BURGLARY                                                                                                    | [1] / [2ND]    | 373: | FIRE LOOP TROUBLE           | [3] / [1]            |  |  |  |
| 132:          | INTERIOR BURGLARY                                                                                                    | [1] / [1]      | 382: | SENSOR TROUBLE              | [3] / [2]            |  |  |  |
| 133:          | 24Hr Burglary                                                                                                    | [1] / [2]      | 383: | Sensor Tamper               | [3] / [3]            |  |  |  |
| 136:          | BURGLARY OUTDOOR                                                                                                    | [1] / [3]      | 400: | OPEN / CLOSE                | [3] / [4]            |  |  |  |
| 137:          | BURGLARY TAMPER                                                                                                    | [1] / [4]      | 401: | OPEN / CLOSE BY USER #      | [3] / [5]            |  |  |  |
| 138:          | BURGLARY NEAR ALARM                                                                                                    | [1] / [5]      | 402: | GROUP OPEN / CLOSE          | [3] / [6]            |  |  |  |
| 140:          | GENERAL ALARM                                                                                                    | [1] / [6]      | 403: | AUTOMATIC OPENING / CLOSING | [3] / [7]            |  |  |  |
| 150:          | 24 Hour Auxiliary                                                                                                    | [1] / [7]      | 404: | LATE TO OPEN / CLOSE        | [3] / [8]            |  |  |  |
| 151:          | GAS DETECTED                                                                                                    | [1] / [8]      | 407: | REMOTE ARM DOWNLOAD         | [3] / [9]            |  |  |  |
| 152:          | REFRIGERATION                                                                                                    | [1] / [9]      | 410: | REMOTE ACCESS               | [3] / [10]           |  |  |  |
| 153:          | LOSS OF HEAT                                                                                                    | [1] / [10]     | 441: | OPEN / CLOSE - STAY MODE    | [3] / [11]           |  |  |  |
| 154:          | WATER LEAKAGE                                                                                                    | [1] / [11]     | 570: | Bypass                      | [3] / [12]           |  |  |  |
| 155:          | FOIL BREAK ALARM                                                                                                    | [1] / [12]     | 572: | 24 HOUR ZONE BYPASS         | [3] / [BYP]          |  |  |  |
| 156:          | DAY TROUBLE ALARM                                                                                                    | [1] / [BYP]    | 573: | BURGLARY BYPASS #           | [3] / [МЕМ]          |  |  |  |
| 157:          | LOW GAS LEVEL                                                                                                    | [1] / [МЕМ]    | 574: | GROUP BYPASS                | [3] / [TRBL]         |  |  |  |
| 158:          | HIGH TEMPERATURE                                                                                                    | [1] / [TRBL]   | 601: | MANUAL TEST                 | [4] / [2ND]          |  |  |  |
| 159:          | LOW TEMPERATURE                                                                                                    | [2] / [2ND]    | 602: | PERIODIC TEST               | [4] / [1]            |  |  |  |
| 161:          | Loss Air Flow                                                                                                    | [2] / [1]      | 625: | TIME / DATE RESET           | [4] / [2]            |  |  |  |
|               |                                                                                                    |                | 654: | System Inactivity           | [4] / [3]            |  |  |  |

# **REPORTING CODES**

All digits from [1] to [F] are valid. [2ND] = digit will not be reported except for Contact ID programmable codes. For single digit reporting, enter "skip" ([2ND]) as the first digit (default = [2ND] / [2ND]).

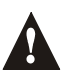

# Enter FF to program the default Ademco Contact ID report code when using the Ademco Contact ID (programmable codes) or Pager report formats.

If the Contact ID Format (all codes) is selected, addresses 300 to 527 (sections 11 to 67) do not have to be programmed. To select Contact ID (all codes) you must set key [10] at section 09/address 038 for both central station numbers (see page 3).

| ALARM REPORT CODES FOR ZONES 1 TO 10: |      |             |         | ALARM RESTORE REPORT CODES FOR ZONES 1 TO 10 |      |             |         |
|---------------------------------------|------|-------------|---------|----------------------------------------------|------|-------------|---------|
| Streamline<br>Section                 | Data | Description | Address | Streamline<br>Section                        | Data | Description | Address |
| <b></b>                               | /    | Zone 1      | 400     |                                              | /    | Zone 1      | 424     |
| 20                                    | /    | Zone 2      | 401     | 40                                           | /    | Zone 2      | 425     |
| 30 -                                  | /    | Zone 3      | 402     | 42 —                                         | /    | Zone 3      | 426     |
|                                       | /    | Zone 4      | 403     |                                              | /    | Zone 4      | 427     |
|                                       | /    | Zone 5      | 404     |                                              | /    | Zone 5      | 428     |
| 27                                    | /    | Zone 6      | 405     | 10                                           | /    | Zone 6      | 429     |
| 31 -                                  | /    | Zone 7      | 406     | 43 –                                         | /    | Zone 7      | 430     |
|                                       | /    | Zone 8      | 407     |                                              | /    | Zone 8      | 431     |

|          | /             | Zone 9     | 408     |
|----------|---------------|------------|---------|
| 20       | /             | Zone 10    | 409     |
| 38–      | [2ND] / [2ND] | Future Use | 410     |
|          | [2ND] / [2ND] | Future Use | 411     |
| 39 to 41 |               | Future Use | 412-423 |

|         | /             | Zone 9     | 432     |
|---------|---------------|------------|---------|
| 44 –    | /             | Zone 10    | 433     |
|         | [2ND] / [2ND] | Future Use | 434     |
|         | [2ND] / [2ND] | Future Use | 435     |
| 45 to 5 | i3            | Future Use | 436-471 |

Address

476 477

478

479

| TAMPERS              | 1 TO 4 REPORT | CODES                                                    |                          | TAMPERS 5 A           | ND 7 REPORT                              | CODES                                                        |
|----------------------|---------------|----------------------------------------------------------|--------------------------|-----------------------|------------------------------------------|--------------------------------------------------------------|
| Streamlin<br>Sectior | ne Data<br>n  | Description                                              | Address                  | Streamline<br>Section | Data                                     | Description                                                  |
| 54 –                 | /<br>/<br>/   | Tamper 1 (ATZ)<br>Tamper 2<br>Tamper 3 (ATZ)<br>Tamper 4 | 472<br>473<br>474<br>475 | 55 –                  | /<br>[2ND] / [2ND]<br>/<br>[2ND] / [2ND] | Tamper 5 (ATZ)<br>Future Use<br>Tamper 7 (ATZ)<br>Future Use |

Streamline sections 56 to 60 (addresses 480-499) are reserved for future use.

| TROUBLE RE            | PORT CODES:                    |                          |            | TROUBLE R             | ESTORE REPO        | RT CODES:                            |            |
|-----------------------|--------------------------------|--------------------------|------------|-----------------------|--------------------|--------------------------------------|------------|
| Streamline<br>Section | Data                           | Description              | Address    | Streamline<br>Section | Data               | Description                          | Address    |
|                       | [2nd] / [2nd]<br>/             | Future Use<br>Timer loss | 500<br>501 |                       | [2ND] / [2ND]<br>/ | Future Use<br>Timer<br>programmed    | 508<br>509 |
| 61 –                  | [2ND] / [2ND]<br>[2ND] / [2ND] | Future Use<br>Future Use | 502<br>503 | <b>63</b> –           | /<br>/             | Tamper / wiring fault<br>TLM restore | 510<br>511 |

| L REP                 | ORT CODES:        |                                                                                                    |                                                                                                    |                                                                                                    |                                                                                                    |                                                                                                    |                                                                                                    |
|-----------------------|-------------------|----------------------------------------------------------------------------------------------------|----------------------------------------------------------------------------------------------------|----------------------------------------------------------------------------------------------------|----------------------------------------------------------------------------------------------------|----------------------------------------------------------------------------------------------------|----------------------------------------------------------------------------------------------------|
| Streamline Da Section |                   | Description Address                                                                                                    |                                                                                                    | Streamline<br>Section                                                                                                    | Data                                                                                                    | Description                                                                                                    | Address                                                                                                    |
| <u> </u>              | /                 | Test report                                                                                                    | 512                                                                                                    |                                                                                                    | [2ND] / [2ND]                                                                                                    | Future Use                                                                                                    | 520                                                                                                    |
|                       | [2ND] / [2ND]     | Future Use                                                                                                    | 513                                                                                                    | ~~                                                                                                    | [2ND] / [2ND]                                                                                                    | Future Use                                                                                                    | 521                                                                                                    |
| _                     | [2ND] / [2ND]     | Future Use                                                                                                    | 514                                                                                                    | 00-                                                                                                    | [2ND] / [2ND]                                                                                                    | Future Use                                                                                                    | 522                                                                                                    |
|                       | [2ND] / [2ND]     | Future Use                                                                                                    | 515                                                                                                    |                                                                                                    | [2ND] / [2ND]                                                                                                    | Future Use                                                                                                    | 523                                                                                                    |
| line<br>on            | Data              | Description                                                                                                    | Address                                                                                                    |                                                                                                    |                                                                                                    |                                                                                                    |                                                                                                    |
| <u> </u>              | [2ND] / [2ND]     | Future Use                                                                                                    | 516                                                                                                    |                                                                                                    | /                                                                                                    | Login (Espload)                                                                                                    | 524                                                                                                    |
|                       | [2ND] / [2ND]     | Future Use                                                                                                    | 517                                                                                                    | 67                                                                                                    | /                                                                                                    | Program Change                                                                                                    | 525                                                                                                    |
| _                     | [2ND] / [2ND]     | Future Use                                                                                                    | 518                                                                                                    | ю <i>1</i> —                                                                                                    | [2ND] / [2ND]                                                                                                    | Future Use                                                                                                    | 526                                                                                                    |
|                       | [2ND] / [2ND]     | Future Use                                                                                                    | 519                                                                                                    |                                                                                                    | [2ND] / [2ND]                                                                                                    | Future Use                                                                                                    | 527                                                                                                    |
|                       | REP<br>line<br>on | REPORT CODES:           line         Data           [2ND] / [2ND]           [2ND] / [2ND]           [2ND] / [2ND]           [2ND] / [2ND]           [2ND] / [2ND]           [2ND] / [2ND]           [2ND] / [2ND]           [2ND] / [2ND]           [2ND] / [2ND]           [2ND] / [2ND]           [2ND] / [2ND]           [2ND] / [2ND]           [2ND] / [2ND]           [2ND] / [2ND] | REPORT CODES:         line<br>on       Data       Description        /       Test report         [2ND] / [2ND]       Future Use         [2ND] / [2ND]       Future Use         [2ND] / [2ND]       Future Use         [2ND] / [2ND]       Future Use         [2ND] / [2ND]       Future Use         [2ND] / [2ND]       Future Use         [2ND] / [2ND]       Future Use         [2ND] / [2ND]       Future Use         [2ND] / [2ND]       Future Use         [2ND] / [2ND]       Future Use | L REPORT CODES:         line<br>on       Data       Description       Address        /       Test report       512         [2ND] / [2ND]       Future Use       513         [2ND] / [2ND]       Future Use       514         [2ND] / [2ND]       Future Use       515         line<br>on       Data       Description       Address        (2ND] / [2ND]       Future Use       516         [2ND] / [2ND]       Future Use       517         [2ND] / [2ND]       Future Use       518         [2ND] / [2ND]       Future Use       518         [2ND] / [2ND]       Future Use       519 | L REPORT CODES:       Data       Description       Address       Streamline Section         Image: Data       Description       Address       Streamline Section         Image: Data       Test report       512       513         Image: Data       Future Use       513       66         Image: Data       Future Use       514       66         Image: Data       Description       Address       66         Image: Data       Description       Address       66         Image: Data       Description       Address       67         Image: Data       Future Use       516       67         Image: Data       Future Use       518       67 | L REPORT CODES:         Data         Description         Address         Streamline<br>Section         Data          /         Test report         512         [2ND] / [2ND]         Future Use         513          [2ND] / [2ND]         Future Use         513         66         [2ND] / [2ND]          [2ND] / [2ND]         Future Use         514         66         [2ND] / [2ND]            [2ND] / [2ND]         Future Use         515         66         [2ND] / [2ND]           line         Data         Description         Address | LREPORT CODES:         line<br>on       Data       Description       Address       Streamline<br>Section       Data       Description |

#### **DECIMAL PROGRAMMING**

The decimal programming method is used to program all of the system's timers. This method uses a 3-digit address from 044 to 061 and each address is programmed with a value from 000 to 255.

## Table 5: Decimal Programming Method

- 1) Press [ENTER] + [INSTALLER CODE] (default: 080808)
- 2) The [ENTER] key will flash to indicate you are in programming mode
- 3) Enter 3-digit [ADDRESS] (044 to 061)
- 4) The keypad displays the current 3-digit data saved at this address as described in Figure 2 on page 6.
  5) Enter 3-digit [DATA] (000 to 255) and do not press [ENTER], the software will automatically save the data
- 6) Return to step 2 or press [CLEAR] to exit programming mode

| Address | Data | Description                                                                                                    | Default |
|---------|------|----------------------------------------------------------------------------------------------------|---------|
| 044     | N/A  | Future Use                                                                                                    |         |
| 045     | N/A  | Future Use                                                                                                    |         |
| 046     | //   | (days or hours) Auto test report every ? (between "001" and "255") (000 = disabled)<br>If address 090 key <b>[3]</b> OFF = address 046 in days (see page 7)<br>If address 090 key <b>[3]</b> ON = address 046 in hours (see page 7) |         |
| 047     | //   | (hours) Auto test report (between "000" and "023")                                                                                                    |         |
| 048     | //   | (minutes) Auto test report (between "000" and "059")                                                                                                    |         |

Addresses 049 to 052 are reserved for future use.

053 \_\_\_ / \_\_\_ / \_\_\_ (x 15 ms) Zone speed

Addresses 054 to 056 are reserved for future use.

| 057 | //  | Intellizone delay (in seconds, minimum = 10 seconds)                                                                                                    | 48 seconds |
|-----|-----|----------------------------------------------------------------------------------------------------|------------|
| 058 | //  | Installer code lock (147 = locked, 000 = unlocked). When Installer Lock is enabled on a control panel: For 4 seconds during power up, the STATUS LED flashes while the dialer relay opens and closes making a clicking noise. |            |
| 059 | N/A | Future Use                                                                                                    |            |
| 060 | N/A | Future Use                                                                                                    |            |
| 061 | N/A | Future Use                                                                                                    |            |

600 ms

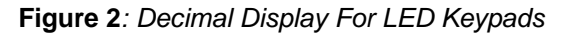

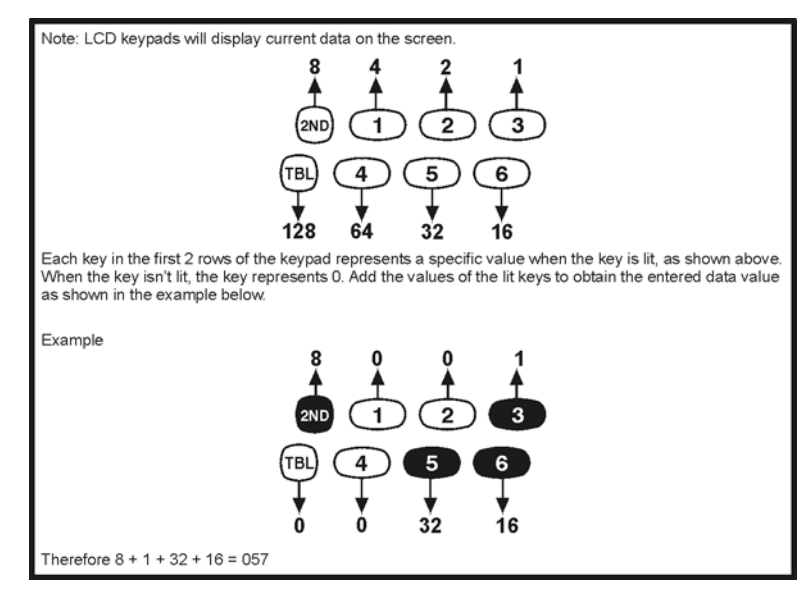

#### FEATURE SELECT PROGRAMMING

Addresses **062** to **126** are programmed using the Feature Select Programming method. In this method, every key on the keypad in each address represents an option or feature. Pressing a key will display it on the keypad and pressing it again will extinguish the key. The ON or OFF status of each key determines the selected feature. Addresses **080** to **085** are reserved for future use. To program using the Feature Select Programming method:

#### Table 6: Feature Select Programming Method

- 1) Press [ENTER] + [INSTALLER CODE] (default: 080808)
- 2) The [ENTER] key will flash to indicate you are in programming mode
- 3) Enter 3-digit [ADDRESS] (062 to 126)
- 4) After entering the address, the keypad will display the feature selection status. Turn the keys ON or OFF by pressing the appropriate key until the desired options are set. Press the [ENTER] key to accept, there will be a confirmation "beep" indicating the options have been accepted. The [ENTER] key will flash to indicate that the software is awaiting the next address entry.
- 5) Return to step 3 to continue programming or press [CLEAR] to exit programming mode

|                                        |     | KEY        |         |                            |                                                                                         |
|----------------------------------------|-----|------------|---------|----------------------------|-----------------------------------------------------------------------------------------|
| 086:                                   | OFF | 1          | ON      | _                          | Telephone Line Monitoring (TLM)                                                         |
| See "TI M" table at right              |     | [2ND]      |         |                            | KEY                                                                                     |
|                                        |     | [1]        |         |                            | [2ND] [1]                                                                               |
| N/A                                    |     | [2]        |         | N/A                        | OFF ON - TLM disabled                                                                   |
| N/A                                    |     | [3]        |         | N/A                        |                                                                                         |
| Call back                              |     | [4]        |         | Enabled                    |                                                                                         |
|                                        |     | [4]        |         |                            |                                                                                         |
|                                        |     | [5]        |         |                            |                                                                                         |
|                                        |     | [0]        |         |                            | Reporting Options                                                                       |
| Pulse dialing                          |     | [/]        |         | Ione dialing (DTMF)        | KEY                                                                                     |
| N/A                                    |     | [8]        |         | N/A                        | [11] [12]                                                                               |
| N/A                                    |     | [9]        |         | N/A                        | OFF OFF - Reporting disabled                                                            |
| (1:2) Pulse Europe                     |     | [10]       |         | (1:1.5) Pulse USA          | ON OFF - Split reporting (Alarms & System)                                              |
| See "Reporting Options" table at right |     | [11]       |         |                            | ON ON - Double reporting                                                                |
| ere vehering et neve mine en vân       |     | [12]       |         | -                          | Report Dialing Sequence (tel. no.)                                                      |
| N/A                                    |     | [BYP]      |         | N/A                        | Regular: 1,2,1,2,1,2,1,2, fail to comm.<br>Solit: Alarms - 1 1 1 1 1 1 1 1 fail to comm |
| N/A                                    |     | [МЕМ]      |         | N/A                        | System - 2,2,2,2,2,2,2,2, fail to comm                                                  |
| N/A                                    |     | [TRBL]     |         | N/A                        | Double: 1,1,1,1,1,1,1, fail to comm                                                     |
|                                        |     |            |         |                            | ,,,,,,,,,,,,,,,,,,,,,,,,,,,,,,,,,,,,,,                                                  |
| 000-                                   | 077 | KEY        | <u></u> | _                          |                                                                                         |
| 088:                                   | OFF | /          | ON      |                            |                                                                                         |
| N/A                                    |     | [2ND]      |         | N/A                        |                                                                                         |
| N/A                                    |     | [1]        |         | N/A                        |                                                                                         |
| N/A                                    |     | [2]        |         | N/A                        |                                                                                         |
| N/A                                    |     | [3]        |         | N/A                        |                                                                                         |
| N/A                                    |     | [4]        |         | N/A                        |                                                                                         |
| N/A                                    |     | [5]        |         | N/A                        |                                                                                         |
| N/A                                    |     | [6]        |         | N/A                        |                                                                                         |
| N/A                                    |     | [7]        |         | N/A                        | Tamper / Wire Fault Definitions                                                         |
| N/A                                    |     | [8]        |         | N/A                        | KEY                                                                                     |
| N/A                                    |     | [9]        |         | N/A                        | [10] [11]                                                                               |
| Tananan Daaran itian                   |     | [10]       |         | ]                          | OFF OFF - Tamper supervision                                                            |
| Tamper Recognition                     |     | [11]       |         |                            | OFF ON Trouble and alarm                                                                |
| N/A                                    |     | [12]       |         | N/A                        | ON ON Codes reported                                                                    |
| N/A                                    |     | [BYP]      |         | N/A                        |                                                                                         |
| Zones with EOL (1k $\Omega$ )          |     | [мем]      |         | No EOL                     |                                                                                         |
| N/A                                    |     | [TRBL]     |         | N/A                        |                                                                                         |
|                                        |     |            |         |                            |                                                                                         |
| 090:                                   | OFF | /          | ON      |                            |                                                                                         |
| N/A                                    |     | [2ND]      |         | N/A                        |                                                                                         |
| N/A                                    |     | [1]        |         | N/A                        |                                                                                         |
| N/A                                    |     | [2]        |         | N/A                        |                                                                                         |
| Auto test report timer in days         |     | [3]        |         | In hours                   |                                                                                         |
| N/A                                    |     | [0]        |         | N/A                        |                                                                                         |
| N/A                                    |     | [7]        |         | N/A                        |                                                                                         |
| N/A                                    |     | [5]        |         | N/A                        |                                                                                         |
| Zono doubling (ATZ) wiring in sorios   |     | [0]<br>[7] |         | N/A<br>Parallal            |                                                                                         |
| Zone doubling (ATZ) withing III series |     | [/]        |         | r araller<br>Epobled       |                                                                                         |
|                                        |     | [ð]        |         |                            |                                                                                         |
| Audible trouble warning                |     | [9]        |         |                            |                                                                                         |
| N/A                                    |     | [10]       |         | N/A                        |                                                                                         |
| Keypad zone 1 supervision              |     | [11]       |         | Enabled                    |                                                                                         |
| Keypad zone 2 supervision              |     | [12]       |         | Enabled                    |                                                                                         |
| N/A                                    |     | [BYP]      |         | N/A                        |                                                                                         |
| Pager format (wait delay)              |     | [MEM]      |         | Personal dialing (during o | delay)                                                                                  |
| Pager report alarms only               |     | [TRBL]     |         | All events                 |                                                                                         |

#### Table 7: Zone Definition

| Address | KEY SELECT:             | [1] | [2] | [3] | [4] | [5] | [6] | [7] | [8] | [9] | [10] |
|---------|-------------------------|-----|-----|-----|-----|-----|-----|-----|-----|-----|------|
|         | Zone:                   | 1   | 2   | 3   | 4   | 5   | 6   | 7   | 8   | 9   | 10   |
| 092:    | Intellizone = <b>ON</b> |     |     |     |     |     |     |     |     |     |      |

Addresses 096 to 126 are reserved for future use.

#### **KEY ACCESS PROGRAMMING**

Programs features quickly, without entering addresses or sections numbers. To activate Key Access Programming, press [ENTER] followed by the installer code. Press the key corresponding to the desired feature. Press [ENTER] or [CLEAR] to exit. When communicating with Espload, it is impossible to enter programming mode.

## Table 8: Key Access Programming

| Key    | Feature                                                                                                    |
|--------|----------------------------------------------------------------------------------------------------|
| [мем]  | Panel Time Programming<br>[MEM] key flashes. Enter 2-digit hour (00 to 23) and 2-digit minutes (00 to 59).                                                                                         |
| [BYP]  | Test Report<br>Reporting is enabled at address 086, keys [11] and [12] (see page 7). A value must be entered at address 512 (page 5) and both telephone and<br>account numbers must be programmed. |
| [TRBL] | Call Espload Via Telephone<br>Panel identifier and PC password (addresses 004 to 007 on page 2) and computer telephone number (addresses 008 to 015 on page 3) must be<br>programmed.              |
| [AWAY] | Answer Espload<br>This feature is available when using the ADP-1 adapter. In Espload, "blind dial" must be activated in "modem setup" section and panel phone<br>number programmed.                |
| [STAY] | Cancel Communication Attempts<br>Until next reportable event.                                                                                                    |

The system hardware will recognize the following zone conditions:

# SINGLE ZONE CONNECTIONS

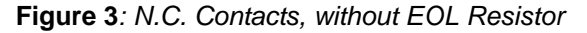

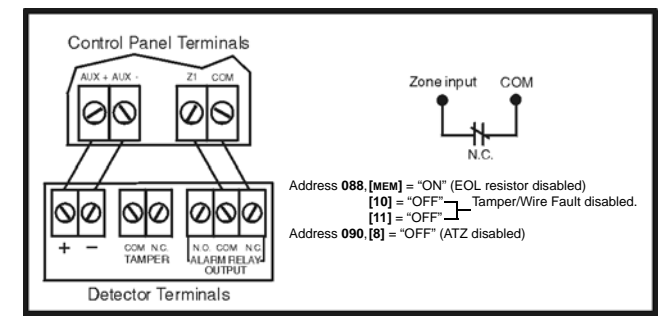

Figure 5: N.O. Contacts, with EOL Resistor (UL/ULC)

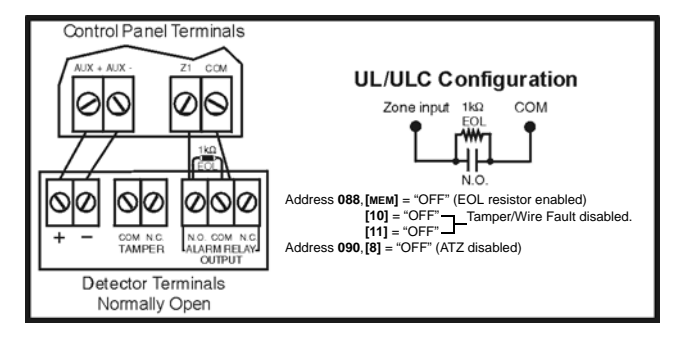

Figure 7: N.C. Contacts, with EOL resistor, with Tamper and Wire Fault Recognition (UL/ULC)

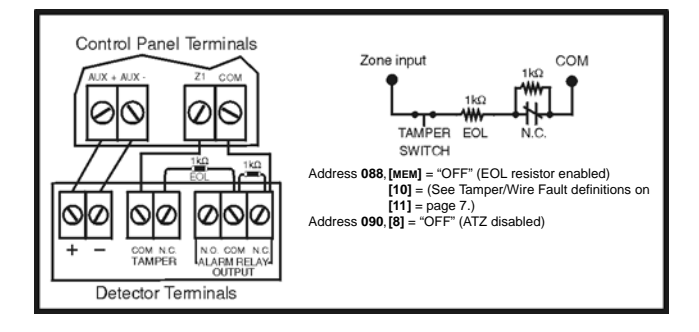

#### Figure 4: N.C. Contacts, with EOL Resistor (UL/ULC)

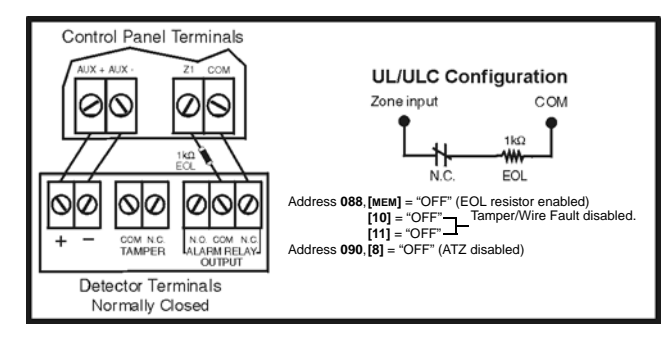

Figure 6: N.C. Contacts, without EOL Resistor, with Tamper Recognition

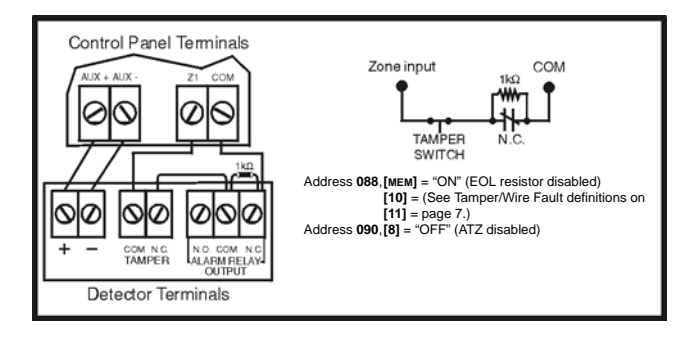

## ADVANCED TECHNOLOGY ZONE CONNECTIONS

Figure 8: N.C. Contacts, without EOL Resistor

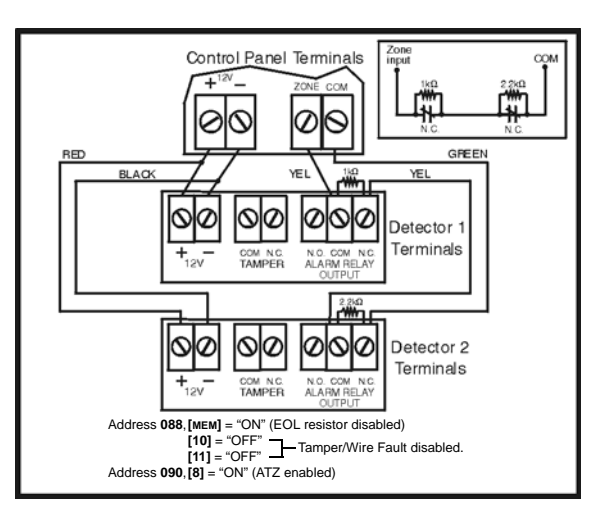

Figure 10: N.O. Contacts, with EOL Resistor, with Tamper and Wire Fault Recognition (UL/ULC)

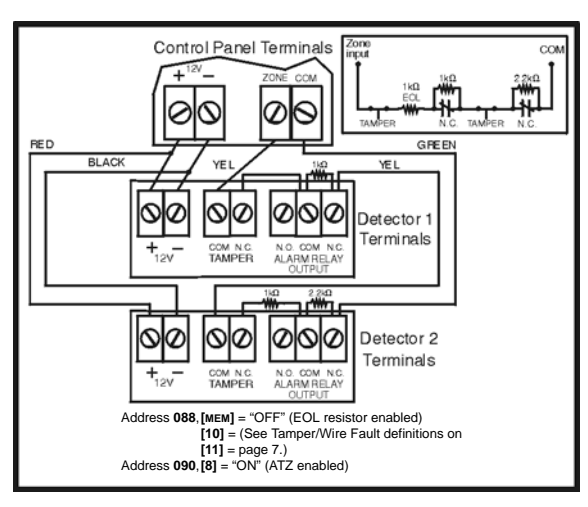

# **OTHER CONNECTION DIAGRAMS**

When connecting a 642 LCD keypad, connect the RED, BLK, GRN

to the AUX+, AUX-, GRN and YEL

Connect the keypad zone to the z1

more connection information for the

LCD keypad, refer to the 642 LCD

Keypad Reference & Installation

Manual.

terminal of the LCD keypad. For

terminals of the control panel.

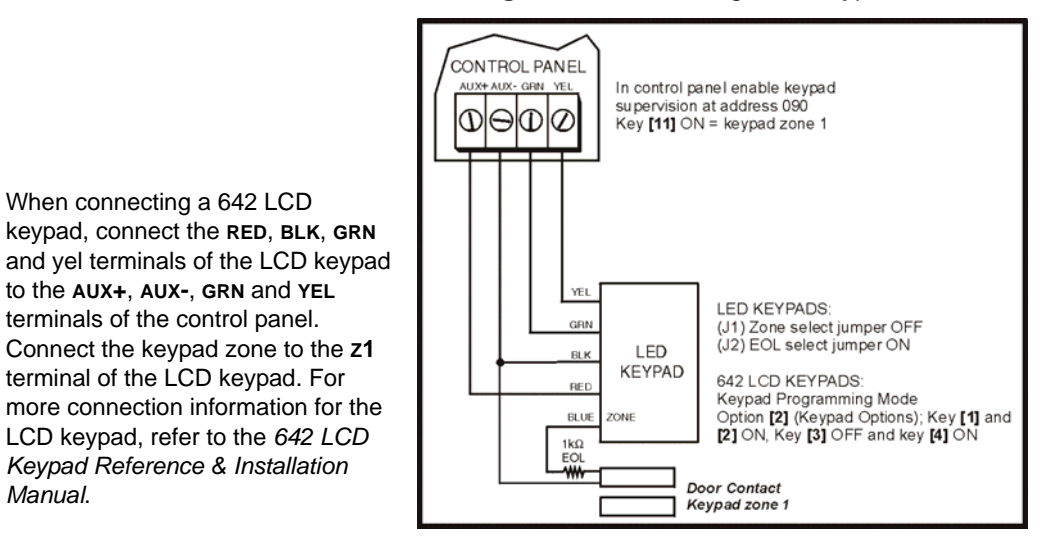

# Figure 12: Connecting One Keypad Zone

Figure 9: N.C. Contacts, without EOL Resistor, with Tamper Recognition

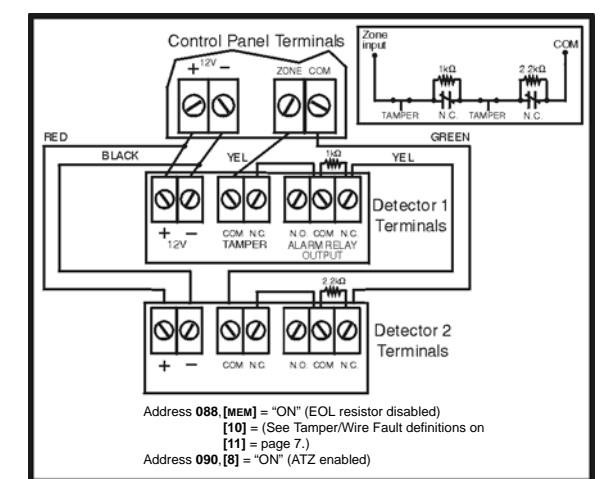

Figure 11: Parallel Wiring

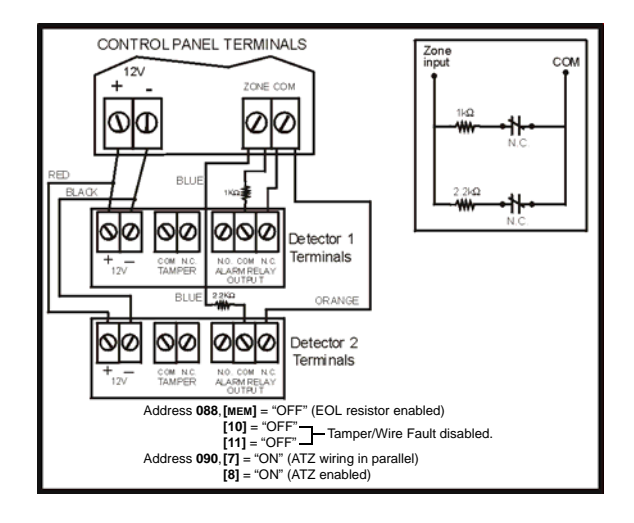

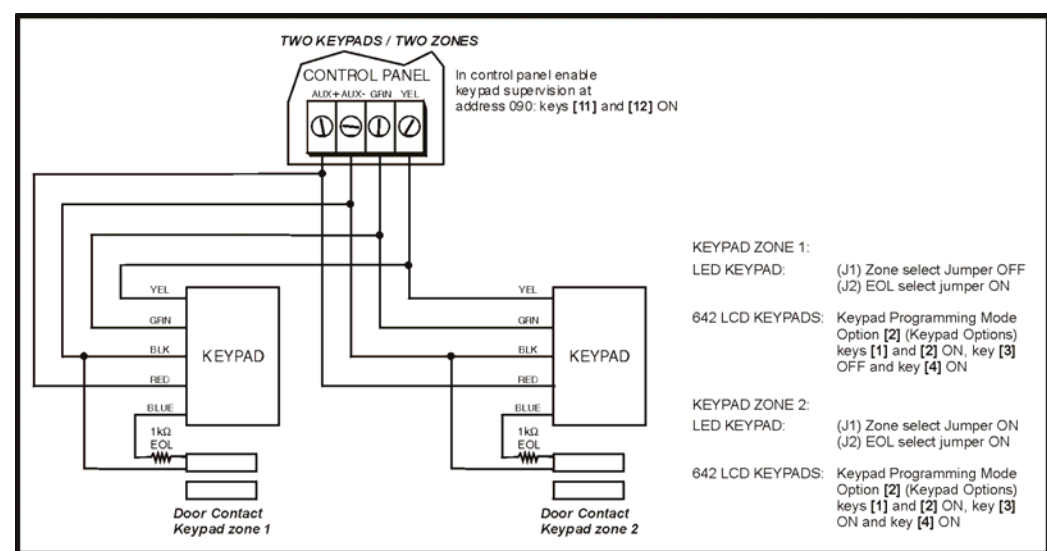

Figure 13: Connecting Two Keypad Zones Using Two Keypads

# Figure 14: Keypad Tamper Switch Connection

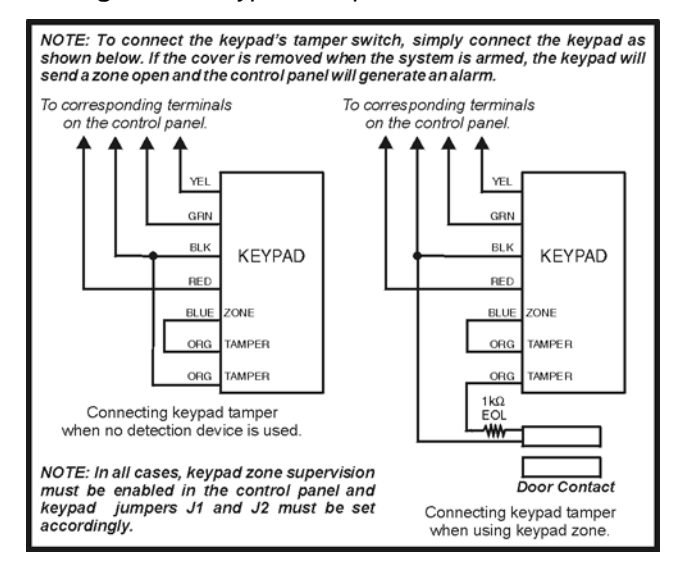

## WIRING DIAGRAM

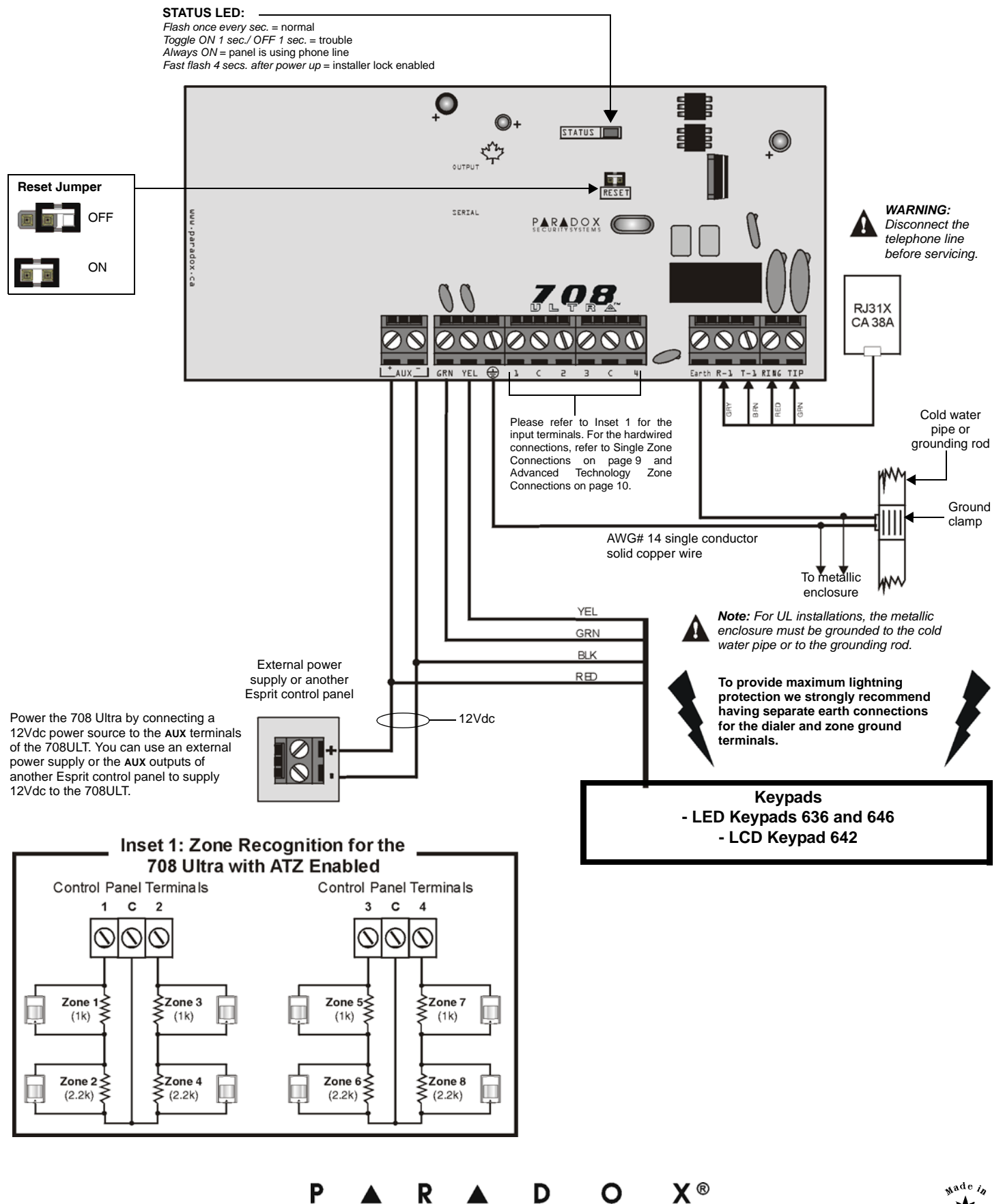

S Ε С URITY **YSTEM** S 780 Boul. Industriel, St-Eustache, Montréal, Québec, Canada J7R 5V3 Fax: (450) 491-2313 www.paradox.ca

PRINTED IN CANADA 03/2004

708ULT-EP01

S